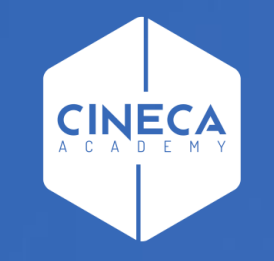

## ACCESSO A LEARN.CINECA.IT

Aggiornato Giugno 2021

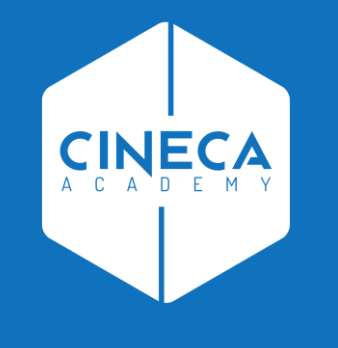

## **ATENEI NON FEDERATI IDEM**

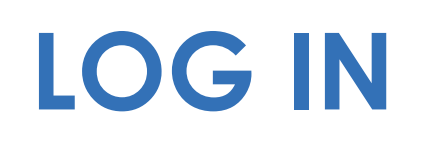

- Su <u>https://learn.cineca.it/</u>
- Clicca Log in in alto a destra

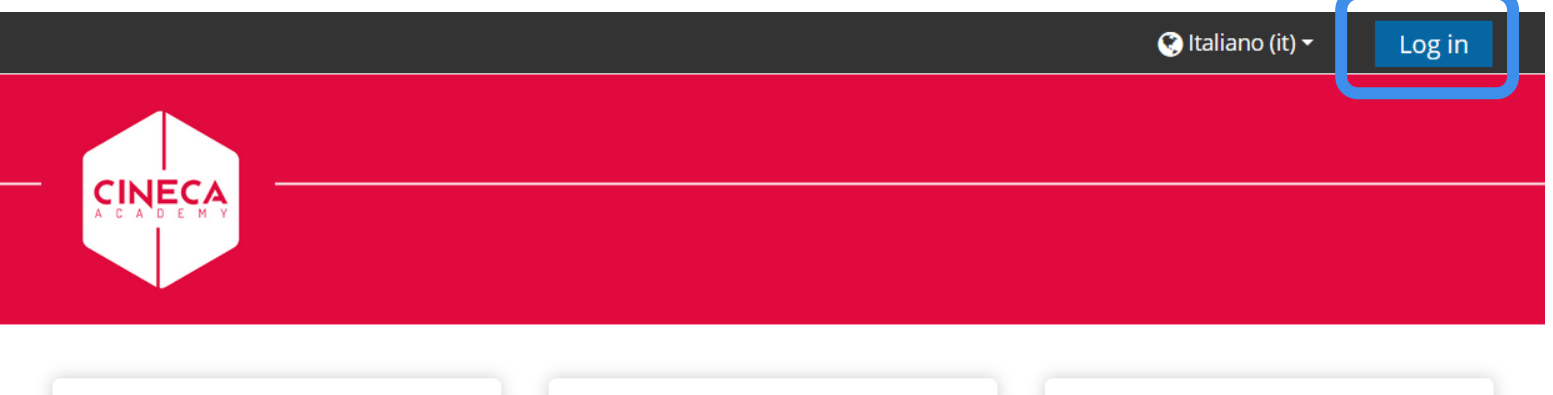

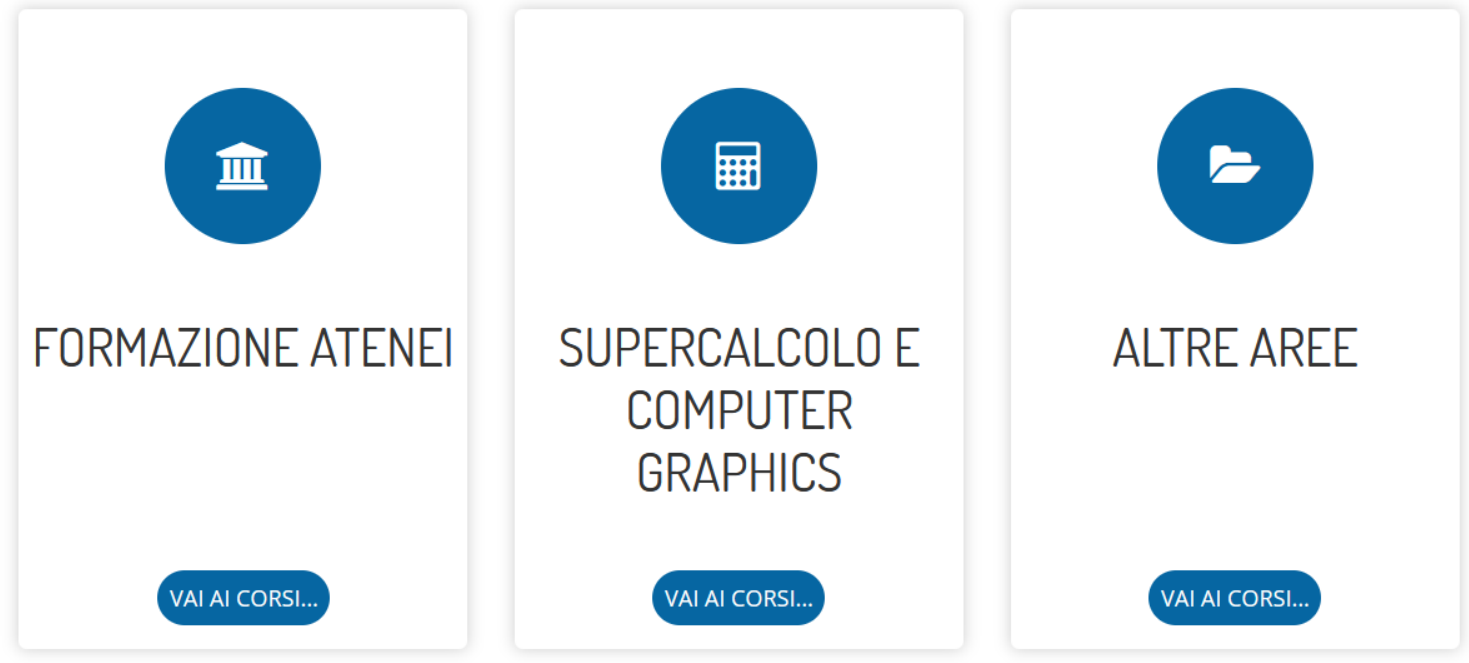

### **NELLA PARTE INFERIORE DELLO SCHERMO**

- Inserire le credenziali note
- Oppure cliccare «Hai dimenticato lo username o la password?»
  - Se è il primo accesso
  - Se non ricordi le credenziali

Cineca Academy aderisce alle Identity Federations IDEM-GARR e EduGain. Se anche la tua università aderisce a IDEM-GARR o EduGain, puoi utilizzare le tue credenziali di Ateneo per effettuare il login.

| Se non appartieni a nessuna<br>organizzazione affiliata, inserisci<br>le tue credenziali nel form<br>sottostante | <u>Hai dimenticato lo username o la<br/>password?</u>    |  |  |  |
|----------------------------------------------------------------------------------------------------|----------------------------------------------------------|--|--|--|
|                                                                                                    | ll browser deve avere i cookie<br>abilitati 👩            |  |  |  |
|                                                                                                    | Alcuni corsi possono consentire<br>l'accesso agli ospiti |  |  |  |
|                                                                                                    | Login come ospite                                        |  |  |  |
| 🗆 Ricorda username                                                                                               |                                                          |  |  |  |
| Login                                                                                                    |                                                          |  |  |  |

## PER RECUPERARE LA PASSWORD

- Dopo aver cliccato «Hai dimenticato lo username o la password?»
- Inserire come Username la propria email istituzionale o quella indicata da Cineca Academy
- Cliccare CERCA
- Si riceverà una mail con un link: cliccare sul link
- Impostare la nuova password

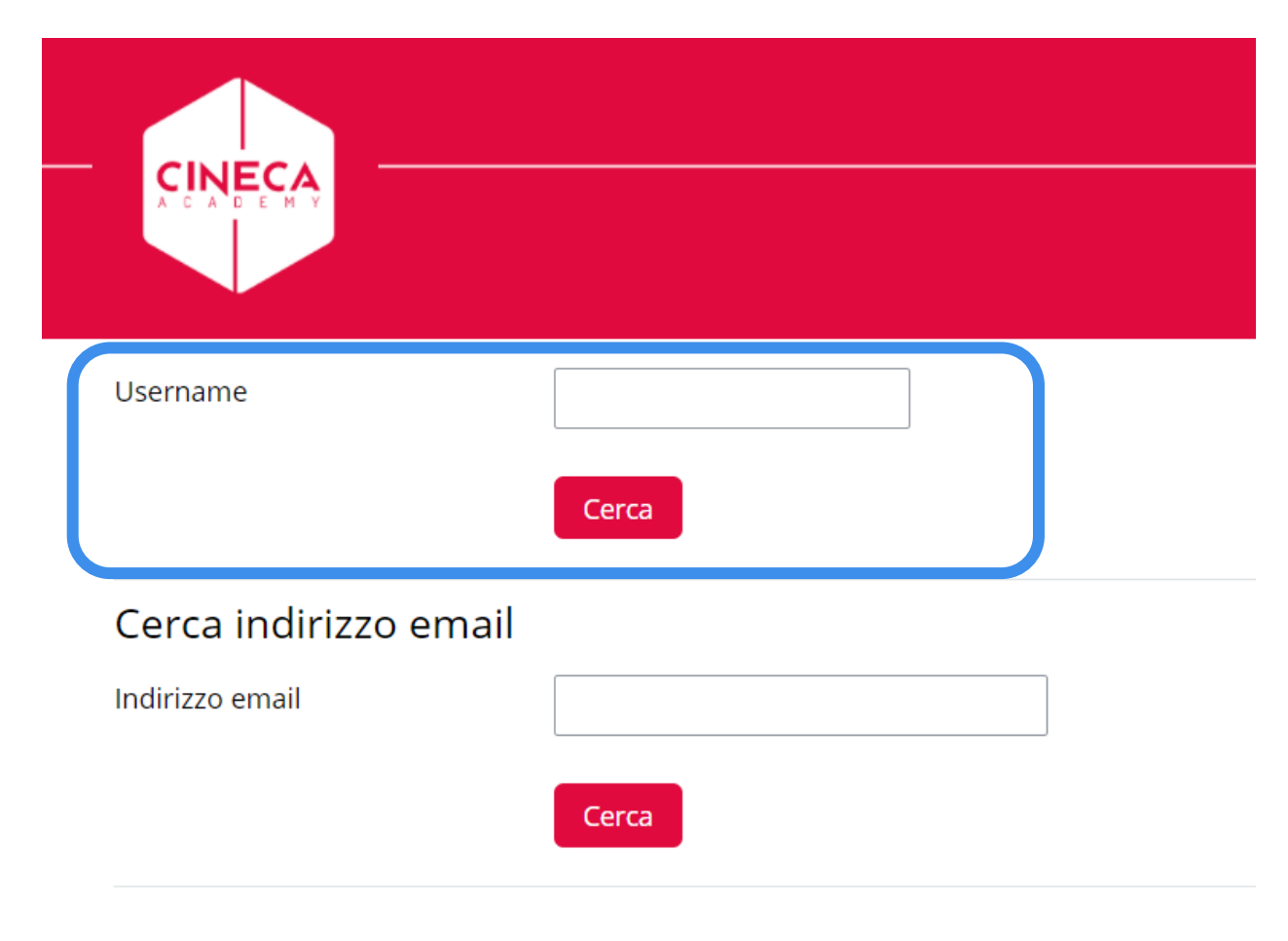

### **ACCEDERE CON LE NUOVE CREDENZIALI**

#### <u>http://learn.cineca.it</u>

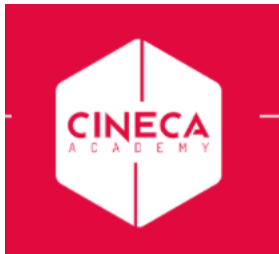

Log in

Cineca Academy aderisce alle Identity Federations IDEM-GARR e EduGain. Se anche la tua università aderisce a IDEM-GARR o EduGain, puoi utilizzare le tue credenziali di Ateneo per effettuare il login.

| organizzazione affiliata, inserisci<br>le tue credenziali nel form | Hai dimenticato lo username o la password?<br>Il browser deve avere i cookie |  |  |  |
|--------------------------------------------------------------------|------------------------------------------------------------------------------|--|--|--|
| sottostante                                                        |                                                                              |  |  |  |
|                                                                    | abilitati 💡                                                                  |  |  |  |
|                                                                    | Alcuni corsi possono consentire<br>l'accesso agli ospiti                     |  |  |  |
| •••••                                                              |                                                                              |  |  |  |
|                                                                    | Login come ospite                                                            |  |  |  |
| ☐ Ricorda username                                                 |                                                                              |  |  |  |
| Login                                                              |                                                                              |  |  |  |
|                                                                    |                                                                              |  |  |  |

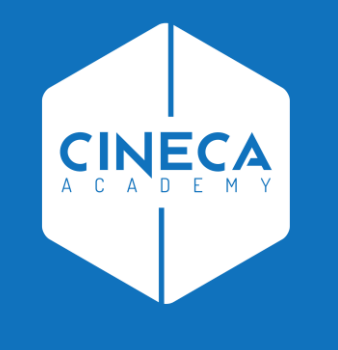

# **ACCESSO AL CORSO**

#### **ACCEDERE A FORMAZIONE ATENEI**

E individuare il proprio corso all'interno della categoria Cineca Academy

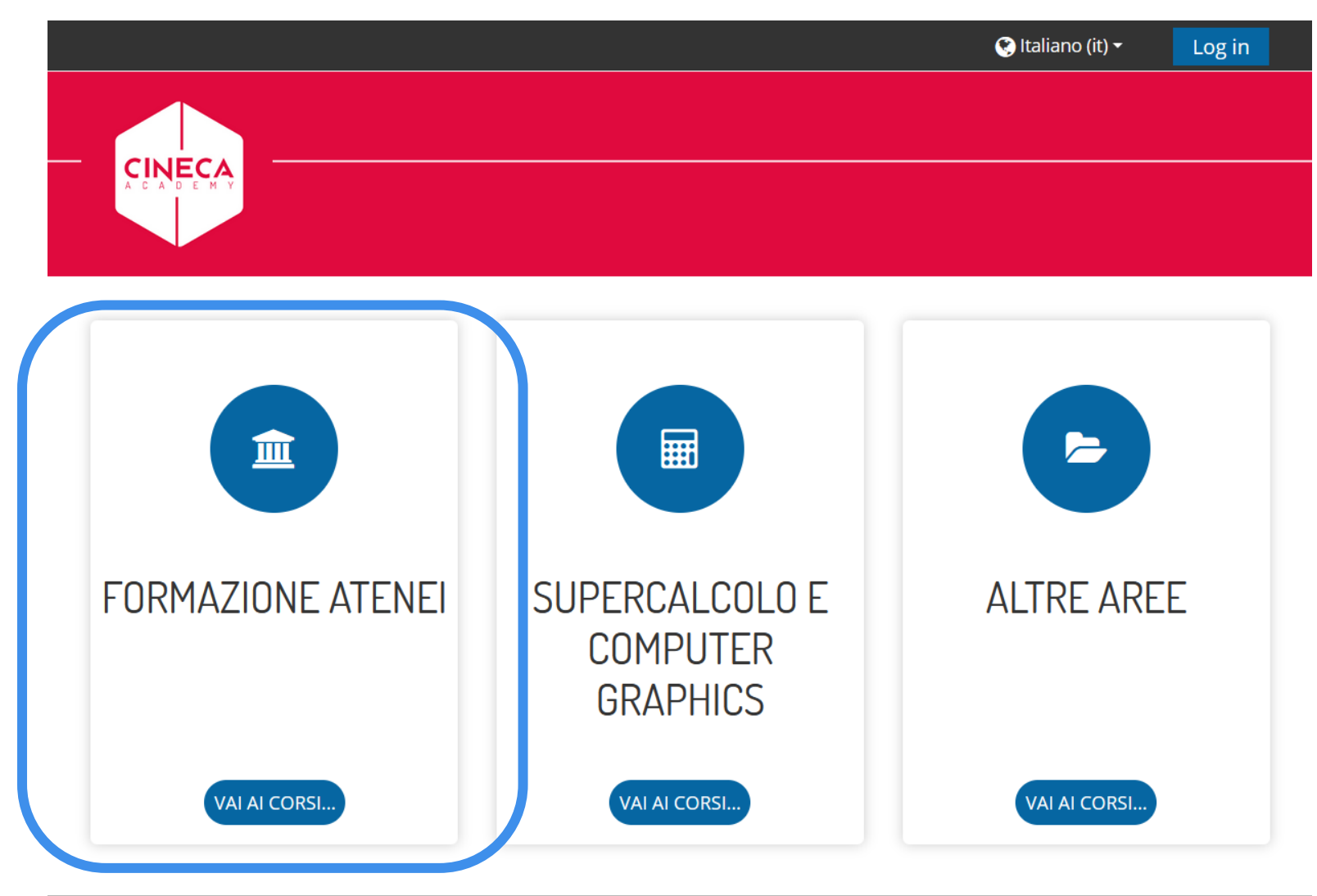

#### **ACCEDERE A FORMAZIONE ATENEI**

E individuare il proprio corso all'interno della categoria Cineca Academy

| 🖢 » Corsi » Forr           | nazione Atenei    |       |                     |               |                           |   |
|----------------------------|-------------------|-------|---------------------|---------------|---------------------------|---|
| Categorie di corso:        | Formazione Atenei |       | \$                  |               | 🛃 Navigazione             | - |
|                            |                   |       |                     | 🌇 Home        |                           |   |
| Cerca corsi                |                   | Vai 😯 |                     |               | Valutazione essenziale di |   |
|                            |                   |       |                     | Espandi tutto | accessibilità – Cineca A  |   |
| Webinar                    |                   |       | 🖲 Web services: API |               |                           |   |
|                            |                   |       |                     |               | Documentation             |   |
| Cineca Academy             |                   |       | ✓ Corsi             |               |                           |   |
| on recar read              | 51119             |       |                     |               | ✓ Formazione Atenei       |   |
| Strumenti per l'E-learning |                   |       | > Webinar           |               |                           |   |
| ou official pe             |                   |       |                     |               | > Cineca Academy          |   |

## IL CORSO NON È SUBITO VISIBILE

- È normale vedere questo messaggio al primo accesso
- Il corso sarà visibile dal giorno del suo inizio
- Ogni utente, dopo il suo primo accesso, deve essere ulteriormente abilitato dall'organizzazione Cineca

Academy

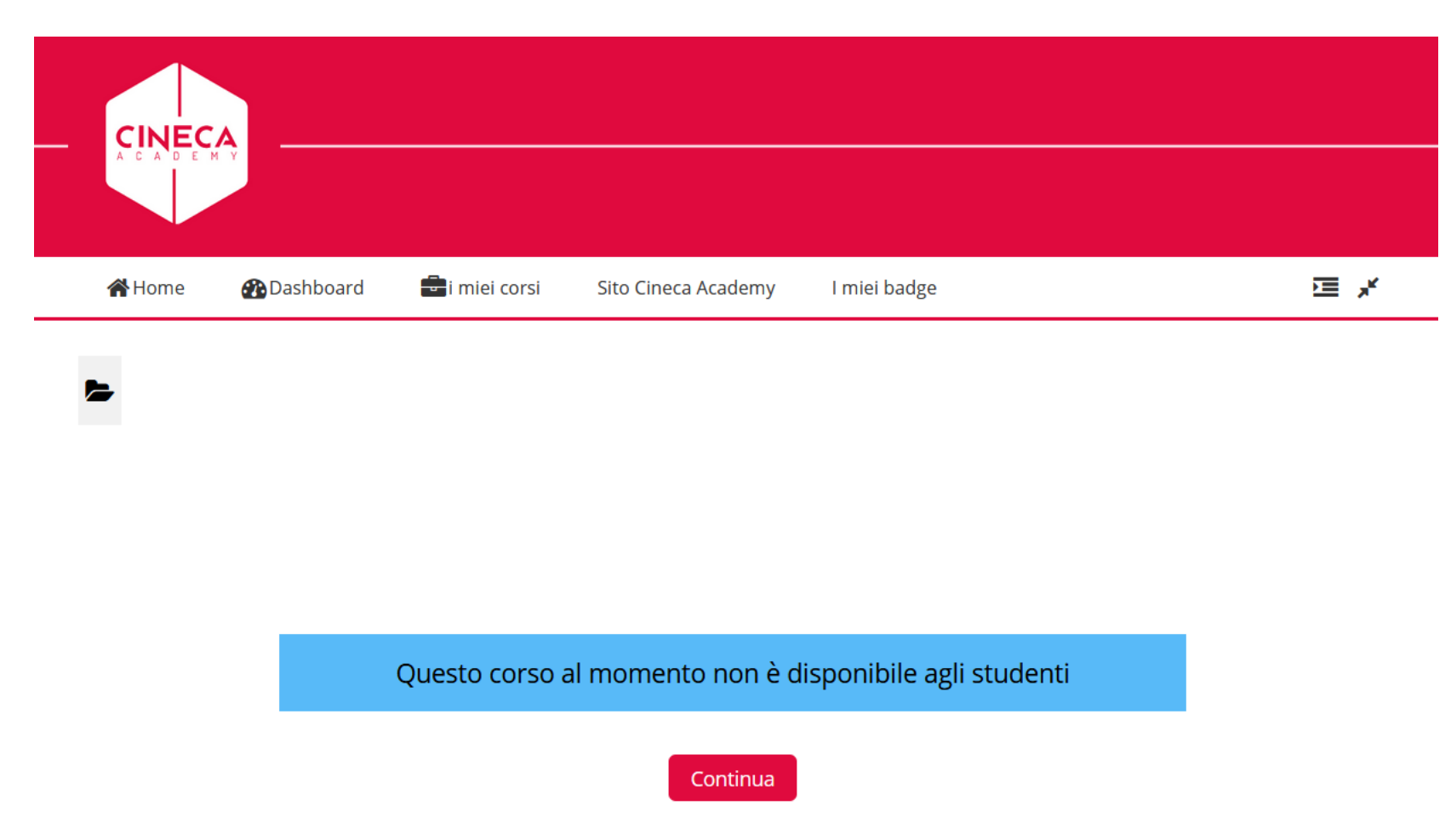

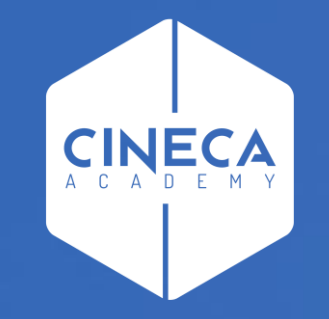

## **BUON CORSO!**

#### **Cineca Academy**

corsi.atenei@cineca.it